# **Payments Overview**

Last Modified on 04/01/2025 11:03 am EDT

## Overview

Many businesses take a deposit on a sales order then when the order is shipped, they receive cash or generate an invoice for the balance. In Order Time, the mechanism to prompt the user to enter payment on a sales order are the Terms. Changing the Term type will notify the system that you want to be able to take payment in Order Time. Order Time will use the payment methods to determine if the payment is cash, check or credit card.

#### **Receiving Payments**

When you create a sales order and the term that receives payment is entered, you will notice a *Payment* tab on the interface.

By default, the Payment tab is not visible in Sales Order. In order for the Payment tab to be available, the value of the Payment Type in Terms should not be Accounts Receivable (No Cash Payments). Specify the value for Terms through the Defaults tab in the Sales Order page. After doing so, the Payment tab will be available.

- 1. Click the **Payment** tab.
- 2. Click the **+Add** button.

| les Order - 42 Create PDF 👳 🚺 |                             |                            | State                       | IS Processing |
|-------------------------------|-----------------------------|----------------------------|-----------------------------|---------------|
| Seneral                       | Bill Address                | Ship Address               | Summary Revision : 1        |               |
| No. 42                        |                             |                            | Subtotal                    | 12.00         |
| Customer Bobby Brands, LLC    |                             |                            | Ship Amount                 | 0.00Non       |
| Date 4/2/2018                 |                             |                            | Discount \$                 | -0.00Non      |
| Customer PO                   |                             |                            | Taxes                       | 0.00          |
| Contact                       |                             |                            | Total Amount                | 12.00         |
|                               |                             |                            | Paid Amount                 | -0.00         |
|                               |                             |                            | Balance                     | 12.00         |
|                               |                             |                            | <i>N</i> -                  |               |
| Items Details Memo & Instruc  | tions Custom Payment Ship D | ocs Dependency Attachments | Open Activities Activity Hi | istory        |
| • 🖶 🖻                         |                             |                            |                             | Ad            |
| DATE TENDED TYPE              |                             | ADDI IED AMOUNT            |                             |               |

3. The *Payment* pop-up window will appear. In here, select the desired **Payment Method**.

| Date Cash Check Credit Card Check Credit Card Check Credit Card Check Credit Card Check Credit Card Check Credit Card Check Check Ch |  |
|----------------------------------------------------------------------------------------------------|--|
| Memo Check<br>Credit Card Balance 0.00                                                                                                    |  |
|                                                                                                    |  |
| Change 0.00                                                                                                    |  |
|                                                                                                    |  |
| RefNumber 50-42 Unapplied 0.00                                                                                                    |  |
| AccountRef                                                                                                    |  |
|                                                                                                    |  |

Fields will vary depending on the selected **Payment Method**.

• Cash or Check

After completing the payment information, click **Save** to return back to the Sales Order and you can change the status to **Approve**.

|                | Do       |       |            |       |  |
|----------------|----------|-------|------------|-------|--|
| Payment Method | Cash     | *     | Amount Due | 12.00 |  |
| Date           | 4/2/2018 | (III) | Amount     | 12.00 |  |
| Memo           |          |       | Balance    | 0.00  |  |
|                |          |       | Change     | 0.00  |  |
|                |          |       |            |       |  |
| RefNumber      | 50-42    |       | Unapplied  | 0.00  |  |
| AccountRef     |          |       |            |       |  |
|                |          |       |            |       |  |
|                |          |       |            |       |  |

#### • Credit Card

OrderTime allows you to receive payments on orders and shipping documents. If the payment method that is assigned is a credit card you will be able to enter the relevant credit card information. In addition you can process the credit card within OrderTime. The payments processing gateways should be set up first before you start selling. Refer to Payment Gateway for more details.

You can manage credit card security settings through Settings > Company Preferences > Payments.

Enter the appropriate values in the fields provided. Click Save to return back to the Sales Order and you can modify the status to **Approve**.

| Payment Method | Credit Card | \$   | Amount Due          | 0.00                     |            |
|----------------|-------------|------|---------------------|--------------------------|------------|
| Date           | 04/03/2018  | [11] | Amount              | 0.00                     |            |
| Memo           |             |      | 1990.090000         |                          |            |
|                |             |      | Payment gateway     |                          |            |
|                |             |      | Credit Card No.     |                          |            |
| RefNumber      | 50-5        |      | Exp. MM/YYYY        | (                        |            |
| AccountRef     |             |      | Name on Card        |                          |            |
| Accountier     |             | v    | Credit Card Address |                          |            |
|                |             |      | Credit Card         |                          |            |
|                |             |      | Zip/Postal          |                          |            |
|                |             |      | Security Code       |                          |            |
|                |             |      | Email               |                          |            |
|                |             |      | U                   | Update customer's credit | card info. |
|                |             |      | Transaction Type    | Authorize                |            |
|                |             |      | Unapplied           | 0.00                     |            |
|                |             |      |                     |                          |            |
|                |             |      |                     |                          | Save Ca    |

You can also process multiple payments in different payment methods. For example, the customer can initially pay with check for a deposit and later on do a full payment on shipping (i.e. before the items can be shipped) with credit card.

### **Payment Refunds**

In the event that there is a Customer Return, a refund is typically warranted. You can process a refund through Customer Return.

- 1. On the *Customer Return* page, click on the **Refund** tab.
- 2. Click the **+Add** button.

| eneral                       | Bill Address                 | Ship Address                 | Summary Revision : 1 |             |
|------------------------------|------------------------------|------------------------------|----------------------|-------------|
| No. 2                        | COMP1                        | COMP1                        | Subtotal             | 0.00        |
| Customer ABCCom              | 123                          | 123                          | Ship 01              | 20.00Ta     |
| Date 3/9/2018<br>Customer PO | MIAMI, FL 45778              | MIAMI, FL 45778              | Discount \$          | 0.00Ta      |
| Contact                      | US                           | US                           | TaxRec1 (0.500 %)    | 0.10        |
|                              |                              |                              | Total Amount         | 20.10       |
|                              |                              |                              | Refunds/Credits      | 0.00        |
|                              |                              |                              | Balance              | 20.10       |
| ems Details Memo & I         | nstructions Attachments Cust | tom Refund Open Activities A | activity History     |             |
| > 🖶 🖻                        |                              |                              |                      | <b>O</b> Ac |
|                              | TE AMOUNT                    |                              | INADDI IED           | ACTIONS     |

- 3. The *Refund* pop-up window will appear. This is similar with the Payment window. In here, select the desired **Payment Method** (credit card, cash or check).
- 4. Fields will vary depending on the selected Payment Method.
- 5. After completing the payment information, click Save to return back to the Customer Return page.

| Payment Method | Cash or Check | ¢  | Amount    | 10.10 |  |
|----------------|---------------|----|-----------|-------|--|
| Date           | 04/03/2018    |    | Unapplied | 10.00 |  |
| Memo           |               |    |           |       |  |
| RefNumber      | CR-3          |    |           |       |  |
| AccountRef     |               | \$ |           |       |  |

After saving, the Summary in the Customer Return page, as well as the Refund tab will be updated with the refund amount details.

|                 | Comment ( )                         |                  |                                     |                                             |                                                 | Status             | rending keculiti               |
|-----------------|-------------------------------------|------------------|-------------------------------------|---------------------------------------------|-------------------------------------------------|--------------------|--------------------------------|
| General         |                                     | Bill Address     |                                     | Ship Address                                | Sum                                             | nmary Revision : 2 |                                |
| No. 3           |                                     | COMP1            |                                     | COMP1                                       | Subt                                            | total              | 0.00                           |
| Customer ABCCon | n                                   | 123              |                                     | 123                                         | Ship                                            | 01                 | 20.00Tax                       |
| Date 3/13/20    | 18                                  | MIAMI, FL 45778  |                                     | MIAMI, FL 45778                             | Disc                                            | ount \$            | 0.00Tax                        |
| Contact         |                                     | US               |                                     | US                                          | TaxR                                            | Rec1 (0.500 %)     | 0.10                           |
|                 |                                     |                  |                                     |                                             | Tota                                            | l Amount           | 20.10                          |
|                 |                                     |                  |                                     |                                             | Refu                                            | inds/Credits       | 10.00                          |
|                 |                                     |                  |                                     |                                             |                                                 |                    |                                |
| Items Details   | Memo & Instruct                     | ions Attachments | Custom                              | Refund Open Activities                      | Bala<br>Activity History                        | ince               | 10.10                          |
| Items Details   | Memo & Instruct                     | ions Attachments | Custom                              | Refund Open Activities                      | Activity History                                | nce                | 10.10                          |
| Items Details   | Memo & Instruct                     | ions Attachments | Custom                              | Refund Open Activities APPLIED AMOUNT       | Activity History                                | nce                | 10.10<br>Add                   |
| Items Details   | Memo & Instruct                     | ions Attachments | Custom<br>AMOUNT<br>-10.0000        | Refund Open Activities APPLIED AMOUNT 10.00 | Bala<br>Activity History<br>UNAPPLIED<br>0.0000 | ince               | 10.10<br>Add<br>Actions<br>C S |
| Items Details   | Memo & Instruct DATE 4/3/2018 12:00 | ions Attachments | Custom<br><b>AMOUNT</b><br>-10.0000 | Refund Open Activities APPLIED AMOUNT 10.00 | Activity History<br>UNAPPLIED<br>0.0000         | ince               | 10.10<br>Add<br>Actions<br>C S |